## How to pay your premium.

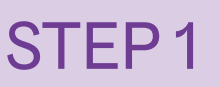

STEP 2

Click "View Billing Details."

Log in to your member account at **selecthealth.org**.

If you haven't made an account, go to selecthealth.org and click "Member Login" at the top of the page. Then, select "Create Account" and follow the steps.

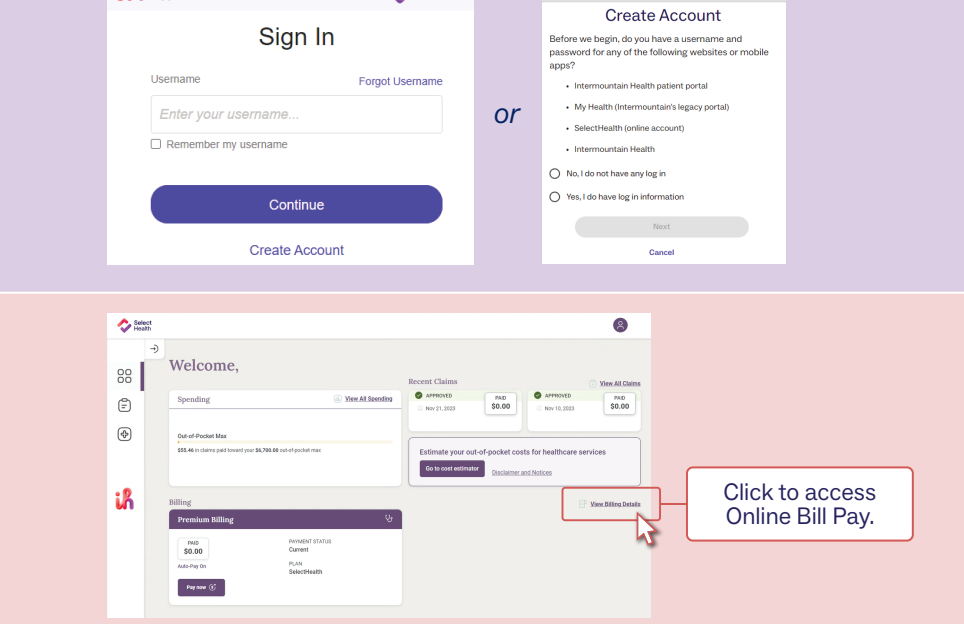

Select Health Select Health

**STEP3** 88 Dashboard / Billing Select "Wallet" and add your Billing payment information. Click to add payment Premium Payment Information 🕑 🖻 <u>Wallet</u> 🖒 information. -STEP 4 AMOUNT DUE AUTO PAY PLAN On SelectHealth \$0.00 Select "Update Auto-Pay" PAYMENT METHOD PAYMENT STATUS to enable auto pay, or **Online Billing** Current select "Pay Now" to make Click to make Click to make Update Auto-Pay one-time payment. a one-time payment. \* recurring payment. 3 \*Autopay will be drafted on the first of each month. **STEP 5** 

Click "Settings" and change your communication preference for Premium Billing to email.

|       |                | 8                | ζ;        |                                                                                                    |                                              |     |            |                                        |                |
|-------|----------------|------------------|-----------|----------------------------------------------------------------------------------------------------|----------------------------------------------|-----|------------|----------------------------------------|----------------|
|       | Click Settings | See your ID card |           | Communication Preferences<br>Tell us how you'd like to receive the following (by opting into paperless notifications, you agree to the terms and co |                                              |     |            |                                        | 1 conditions.) |
| hange |                | 8 Profile        | >         |                                                                                                    | mail                                         |     | (801) Mobi | <b>ile Phone</b><br>442-4350           |                |
| um    |                | Settings         | >         |                                                                                                    | PRINT                                        | sms |            | Plan documents<br>Explanation of Benet | fit            |
|       |                | Contact Us       | >         |                                                                                                    | 0                                            | 0   |            | Premium Billing                        |                |
|       |                |                  | 🕲 Log Out |                                                                                                    | Click to change<br>communication preference. |     |            |                                        |                |

Questions? Visit our FAQ page at selecthealth.org/FAQ.

If you wish to talk to someone directly or make a premium payment over the phone, call **844-442-4106** weekdays, from 8:00 a.m. to 5:00 p.m., and Saturdays from 9:00 a.m. to 2:00 p.m.

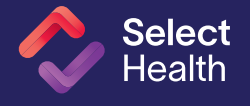